# Anleitung zur Vorbereitung der Schüler-iPads auf die Einführung der Verwalteten AppleIDs

Wichtiger Hinweis: Alle Schüler werden gebeten, diese Anleitung sorgfältig zu befolgen und ihre iPads bis **einen Tag vor der Umstellung** vorzubereiten. Bitte beachten Sie, dass am Tag der Umstellung das iPad nach Möglichkeit vollständig aufgeladen sein sollte, **mindestens jedoch 80%**.

## 1. Sicherung eigener Daten

Bevor Sie mit dem Zurücksetzen des iPads beginnen, stellen Sie sicher, dass alle wichtigen Daten gesichert sind.

## 2. Abmelden der privaten AppleID

- Gehen Sie zu Einstellungen > [Ihr Name].
- Scrollen Sie nach unten und tippen Sie auf Abmelden.
- Geben Sie das Passwort Ihrer AppleID ein, um "Mein iPad suchen" zu deaktivieren, falls aktiviert.
- Tippen Sie auf Abmelden.

## 3. Aktualisieren auf die neueste iOS-Version

- Gehen Sie zu Einstellungen > Allgemein > Softwareupdate.
- Wenn ein Update verfügbar ist, tippen Sie auf Laden und installieren.
- Folgen Sie den Anweisungen, um die Installation abzuschließen.

## 4. Gerät zurücksetzen

- Gehen Sie zu Einstellungen > Allgemein > iPad übertragen/zurücksetzen.
- Tippen Sie auf Alle Inhalte & Einstellungen löschen.
- Wenn Sie dazu aufgefordert werden, geben Sie Ihren Gerätecode oder das Passwort Ihrer AppleID ein. Bestätigen Sie das Zurücksetzen und tippen Sie auf iPad löschen.
- Das iPad wird nun auf die Werkseinstellungen zurückgesetzt. Dieser Vorgang kann einige Minuten dauern.

## 5. Am Tag der Umstellung: Gerät vollständig aufladen

• Bitte laden Sie Ihr iPad am Tag der Umstellung vollständig auf, mindestens jedoch auf 80%, um sicherzustellen, dass es während des gesamten Prozesses ausreichend Energie hat.